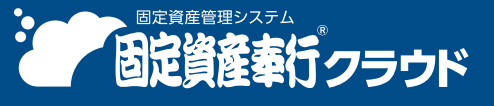

奉行クラウド ヘルプセンター > 固定資産奉行クラウド > リリースノート

🖶 ヘルプを印刷

2025/04/11 (予定) 機能追加

# 『奉行クラウド』のサービスごとに管理している取引先(得意先) /仕入先)を一元管理したい 他 8 件

Ver.250331

# 法人情報

#### 『奉行クラウド』のサービスごとに管理している取引先(得意先/仕入先)を一元管理したい 奉行V ERP

『固定資産奉行V ERPクラウド』・『勘定奉行V ERPクラウド』・『債権奉行V ERPクラウド』・『債務奉行V ERPクラウド』・『債務奉行V ERPクラウド』などの取引先(得意先/仕入先)を統合して一元管理できます。取引先の更新内容が他のサービスにも反映されます。

統合マスター(統合取引先)が設けられ、サービスごとの取引先と関連付けられるため、日々の入力は今までどおりサービス側で処理できます。

また、外部サービスも統合マスターとして管理できるようになります。

#### 

統合マスター管理は『奉行クラウド』の共通データです。統合する『奉行クラウド』のサービスの、いずれか 1 つのサービスで設定してください。

#### 追加メニュー

メインメニュー右上の🔀(統合マスター管理)から[取引先 - 統合取引先]メニュー

メインメニュー右上の 🔀 (統合マスター管理) から [取引先 - 外部マスター管理[取引先]] メニュー

メインメニュー右上の 🔀 (統合マスター管理) から [統合マスター設定] メニュー

#### 資産管理

[仕訳伝票作成] メニューの画面変更

変更前

#### 変更後

| D+                                                                                               | 住职伝票作成 - 住职種類選択 、 、 、 、 、 、 、 、 、 、 、 、 、 、 、 、 、 、 、                                                                    | x 住职伝票作成 - 住职種類選択 >                                                |
|--------------------------------------------------------------------------------------------------|----------------------------------------------------------------------------------------------------|--------------------------------------------------------------------|
| 資産の計上           リース取引の開始           域価償却費の計上           リース科の支払           減損損失の計上           圧縮額の計上 | 「通物」や「陽純税費」、「車両運搬員」などを計上します<br>「リース資産」とリース偽物」を計上します<br>「成価償却費」を計上します<br>「支払リース料」などを計上します<br>「減税規模」を計上します<br>「反規規模」を計上します | 資産       満産の計上       満産の容動       満産の除却       減損損失の計上               |
| <ul> <li></li></ul>                                                                              | 「圧縮強立金」を取り崩します<br>「機械装置」や「リース資産」、「減倍償却累計額」などの部門を扱り替えます<br>「固定資産除部則」などを計上します                                              | <ul> <li>□ 圧縮額の計上</li> <li>□ 圧縮積立金の取崩</li> <li>リース資産</li> </ul>    |
| <ul> <li>リース取引の終了</li> <li>リースの中途解約</li> </ul>                                                   | 取引開始時に計上した「リース資産」と「リース資産」の核準価額を減額します<br>「リース解約例」を計上します                                                                   | リース契約の開始           リース料の支払           リース契約の中途解約           リース契約の除了 |

#### 対応メニュー

[資産管理 - 奉行連携 - 仕訳伝票 - 仕訳伝票作成] メニュー

#### 承認の処理状態の配色を変更

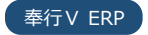

承認機能で表示される処理状況のアイコンの配色を変更しました。 承認機能については、目的から探す「<u>承認機能とは</u>」をご参照ください。

| 変更前   | 変更後   |
|-------|-------|
| 承認済   | 承認済   |
| 新規未承認 | 新規未承認 |
| 修正未承認 | 修正未承認 |
| 削除未承認 | 削除未承認 |
| 差戻    | 差戻    |

#### 対応メニュー

| [資産管理 - 資産情報 - 資産情報 - 資産情報承認]メニュー        |
|------------------------------------------|
| [資産管理 - 資産情報 - リース資産情報 - リース資産情報承認] メニュー |
| [資産管理 - 資産情報 - 資産情報 - 資産情報]メニュー          |
| [資産管理 - 資産情報 - リース資産情報 - リース資産情報]メニュー    |
| [資産管理 - 資産情報 - 電子帳簿保存 - 資産情報履歴]メニュー      |
| 「資産管理 - 資産情報 - 電子帳簿保存 - リース資産情報履歴〕メニュー   |

# その他

#### すべてのメニューのダイアログにアクセスキーを搭載

キーボード操作で処理が実行できるアクセスキーを、すべてのメニューのダイアログに搭載しました。

キーボードの [Alt] キーを押すと、コマンドにアクセスキーが表示されます。

[Tab] キーよりも少ない操作でカーソルを移動できたり、キーボード操作だけで、項目の選択や付箋の色の切り替えができるようになります。

例

[固定資産台帳 - 条件設定] 画面で [Alt] キーを押すと、 [2] キー → [4] キーの計 2 回で、 [資産情報] ページの定率法の選択欄までカーソルを移動できます。

|           |           | 國主商任約第一条件設定 ×                                                                                                    |                 |
|-----------|-----------|----------------------------------------------------------------------------------------------------|-----------------|
| ->8       | 四十 兵至台場   |                                                                                                    |                 |
| ut 🖌      | Siltera   |                                                                                                    |                 |
| 资差纳电<br>2 |           | 因定真是台辅一条件设定                                                                                                    | ×               |
| 3<br>570  | 159-28    | 国定資産給補 🗌 億人利用 👔                                                                                                    | () 東美(火)        |
|           | 基本        | 偶却方法                                                                                                    | 🗢 👼 Bill(p)     |
|           | DEMR<br>1 |                                                                                                    | 人 PDF(E)        |
|           | 調査の       |                                                                                                    | (E) データ作幅(E)    |
|           | 3         | 19 加減産<br>19 加減産<br>19 加減産<br>19 加減産<br>19 加減産<br>19 加減産<br>19 加減産<br>19 加減産<br>19 加減産<br>19 加減産<br>19 加減産<br>19 加減産<br>19 加減産<br>19 加減産<br>19 日本<br>19 日本 |                 |
|           |           | 年一時編却<br>第一の他 (「2.9個却 「2.01人類却 (2.91利品 )                                                                                                    |                 |
|           |           | ing                                                                                                    |                 |
|           | 1         | 条件 検索項目 指定方法 绞り込み内容 操作                                                                                                    |                 |
|           |           |                                                                                                    |                 |
|           |           |                                                                                                    |                 |
|           |           |                                                                                                    |                 |
|           |           |                                                                                                    |                 |
|           |           | 条件 橡索項目 成为込み内容 操作                                                                                                    |                 |
|           |           |                                                                                                    |                 |
|           |           |                                                                                                    | キャンセル<br>へルプ(H) |
|           | 18        | 5. 邮本部为按照库                                                                                                    |                 |

## 対応メニュー

すべてのメニュー

# 表示したメニューをその場でクイックメニューにピン留めしたい

表示した画面左上のMMI(ウィンドウ設定)から「クイックメニューにピン留めする」をクリックすると、簡単にクイック メニューにピン留めできます。

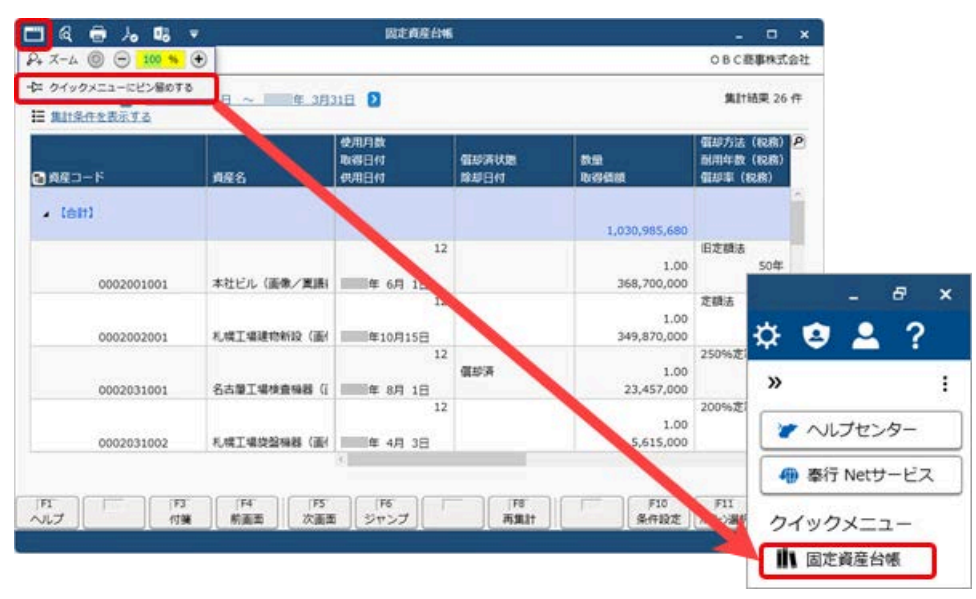

詳細は、目的から探す「<u>クイックメニューの使い方</u>」をご参照ください。

なお、ズーム機能も、画面左上の

(ウィンドウ設定)の中に移動しました。

## 対応メニュー

すべてのメニュー

# Windowsの「マウスホイールでスクロールする量」の設定を『奉行クラウド』に反映させてほしい

Windowsの「マウスホイールでスクロールする量」の設定を反映できるようになりました。 利用者ごとに、設定できます。

| フォントー覧                                     |           | プレビュー       |
|--------------------------------------------|-----------|-------------|
| メイリオ<br>Cascadia Code<br>Cascadia Boon     |           | Aaあぁアァ亜宇    |
| Arial<br>Behnschrift                       | 2         | 123,456     |
| ファンクションキーの配置                               |           |             |
| <ul> <li>下配置</li> <li>)上配置</li> </ul>      |           |             |
| スクロール量                                     |           |             |
| <ul> <li>Windows1の「マウ<br/>マウス設定</li> </ul> | スホイールでスクロ | ールする量」を反映する |

# 対応メニュー

すべてのメニュー

メインメニュー右上の2 (個人設定)から [表示] メニュー

# [0] キー → [Enter] キーで『奉行クラウド』を終了したい

メインメニューで[0] キー → [Enter] キーを押すと、『奉行クラウド』を終了できるようになりました。

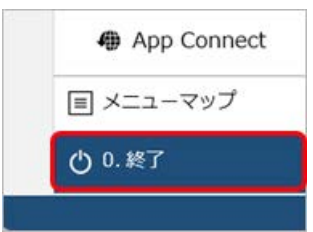

#### 対応メニュー

メインメニュー

## 固定資産台帳などをPDFファイルに出力する際の出力先ファイルの保持単位を変更

[固定資産台帳]メニューでPDFファイルを出力する際の出力先ファイルの保持単位を変更します。 今までは「固定資産台帳レイアウト」ごとに保持していましたが、「固定資産台帳パターン」ごとに保持されます。

#### 対応メニュー

[資産管理 - 管理帳票 - 固定資産台帳 - 固定資産台帳] メニュー [資産管理 - 管理帳票 - リース取引一覧表 - リース取引一覧表] メニュー

# ヘルプセンターのデザイン変更

ヘルプセンターのデザインをリニューアルしました。

| オクラウトヘルノセンター > 自宅単行クラウト > メニューから休す                               | > 近人俱報                                                                                                    | 0                                                                                                    |
|------------------------------------------------------------------|----------------------------------------------------------------------------------------------------|----------------------------------------------------------------------------------------------------|
| #今秋日                                                             | ヘリレプを                                                                                                    | 同時の内容                                                                                                    |
| 动足科目                                                             |                                                                                                    | 戦闘                                                                                                    |
|                                                                  | 【法人情報・経環境程・勤定和目・勤定和目】メニ<br>にいます。<br>、 番段使用している勘定和目の表現に合わせて修正した<br>コー活動課】メニュー・ら修正・耐除します。<br>・ ここのをに参照てたさい。 | ユー                                                                                                    |
| <ul> <li>コード・日からよ気できます。</li> <li>最大登録件数は、ごちらをご参照ください。</li> </ul> |                                                                                                    | こんなと言は<br>・ 都定料品の障害を確認する<br>・ 感気形式で表示される料用の加び機を変更する<br>・ 都定料品を進写する<br>・ 新作業に加めた用きを変更する<br>・ 新作業の加めた用きを調査分かる |

<sup>(</sup>画面は、『勘定奉行クラウド』の記事です。)

- ヘッダー(背景が紺色の部分)の領域を細くして、その分、記事の領域を広くしました。
   上記に伴い、ヘルプセンター内の記事を検索する検索窓を、画面中央から右側へ移動しました。
- **2.** 記事の上部に表示していた「トピック」を、記事の右側の「この記事の内容」に表示するようにしました。 記事を下にスクロールしても、記事の右側に「この記事の内容」が表示され続けます。
- 3. リンク部分に、常に下線を表示するようにしました。
- **4.** 一番大きい見出しの上に、灰色の区切り線を表示するようにしました。 併せて、余白も入れることで、見出しごとの区切りにメリハリをつけました。

内容については、変更または次回以降へ延期する場合があります。